admin, admin essential, enrollments, year end processes, student records

## **Student Grade Level Advancement**

## **Manual Advancement**

Student grade levels can be advanced manually by going into each student's enrollment page

You must end the current enrollment with a state exit code of E490: Summer or Intersession exit. Then start a new enrollment with the new grade level and new date. The old enrollment can end the last day of school for the school year that just closed and be re-enrolled the next day. Any two dates can be chosen. It's best to NOT leave a gap in student enrollment dates.

## **Ending old Enrollment**

• Step 1. Open student by searching in right upper hand corner OR show student list under Admin>Student Info> Show Student List

|                                      |                                    |                        |                                             |                             |                                    |                   |                          |                                   | Recent     | Pages 👻   | ludiow                                        | Q, Students                                         | -                         | ÷ |
|--------------------------------------|------------------------------------|------------------------|---------------------------------------------|-----------------------------|------------------------------------|-------------------|--------------------------|-----------------------------------|------------|-----------|-----------------------------------------------|-----------------------------------------------------|---------------------------|---|
| Admin                                | F                                  | leport                 | s "Schools"                                 | т                           | eacher                             | s Portal I        | нер                      |                                   |            |           |                                               | Type to quic                                        | ck page find              |   |
| Search                               | List                               |                        |                                             |                             |                                    |                   |                          |                                   |            |           |                                               |                                                     |                           |   |
| - All Prog<br>Education<br>Export CS | e<br>n Progra<br>IV 🗌<br>k Registr | am<br>Print<br>ation F | First Name First Name Pri able Otsplay Blan | All 'Schools'<br>imary Clas | iddle l<br>'s<br>s Offe<br>on Form | Name Local ID     | or State ID E-mail Addre | ss<br>0 V (<br>)<br>A<br>k Immuni | Birthdate  | All Track | to today<br>03/24/2016 Res<br>Search Intake R | et to today<br>oster (unenrolled) /<br>ZE NSLP Form | Add New Student           |   |
| # St #                               | Lci ID                             | Grd                    | Name                                        | City                        | Trok                               | Education Program | Primary Class Offering   | E-mail                            | Started    | Finished  | Teacher                                       | Student                                             | t Tabs                    |   |
| 1                                    | 78929                              | 10                     | Ludiow, Tristian                            | Portola                     | A                                  | Independent Study | Classroom Based - 9-12   |                                   | 11/09/2015 | Current   | Higgins, Marianna                             | Reg Ent Tchr Tr                                     | rscpt Test                |   |
|                                      |                                    |                        |                                             |                             |                                    |                   |                          |                                   |            |           | Nar                                           | ne kow, Tristian Reg Er<br>Clear                    | Jump To<br>nr Tchr Trscpt |   |

Step 2. Click on Enr

This student has two enrollment records. One of them is not current- it has ended.

- $\circ\,$  Inactive enrollment show in gray.
- $\circ\,$  The green enrollment record is the current enrollment for attendance.
- Step 3. Click on Edit for current enrollment

|                   | Student Enrollme           | nt                       |                       |              |                  |                                                            |                                                                                           |                                   |                                           |                                               |                         |        |                 |                  |
|-------------------|----------------------------|--------------------------|-----------------------|--------------|------------------|------------------------------------------------------------|-------------------------------------------------------------------------------------------|-----------------------------------|-------------------------------------------|-----------------------------------------------|-------------------------|--------|-----------------|------------------|
| dd student        | Tristian Ludlow            | Grade: 10                |                       |              |                  | Local ID: 78929                                            | Local ID: 78929 Student Statewide ID: Not Assigned Race: American Indian or Alaska Native |                                   |                                           |                                               |                         |        |                 |                  |
| picture           | 13 Sierra St.              | Age: <u>16</u>           |                       |              |                  | Gender: M Date of Birth: 02/15/2000 Hispanic or Latino? No |                                                                                           |                                   |                                           |                                               |                         |        |                 | _                |
|                   | Portola, CA 96122          | Enroll Start: 11/09/2015 |                       |              |                  | Parent(s): Josephin                                        | e Ludiow                                                                                  |                                   |                                           | Staff: Higgins, Marianna                      |                         |        |                 |                  |
| Create new        | enrollment record          | Exit                     | Concuri               | ent E        | nrollme          | ent/Program His                                            | story                                                                                     | (Last modi                        | Ified by LeAnn Reev                       | es on 11/05/2015 4:0                          | Epm)                    |        | Modify I        | Programs<br>Edi  |
| Create new<br>Exp | enrollment record<br>Dates | (<br>Exit                | Concuri<br>Track      | ent E<br>Att | nrollme<br>Grade | ent/Program His                                            | stor <b>y</b><br>Proj                                                                     | (Last modi                        | ified by LeAnn Reev<br>Grad Re            | ex on 11/09/2015 4-0<br><b>qs</b>             | Epm)                    |        | Modity i<br>A-G | Programs<br>Edit |
| Create new<br>Exp | Dates                      | Exit                     | Concurr<br>Track<br>A | Att<br>IS    | Grade            | ent/Program His<br>Classroom Based                         | story<br>Prog<br>d - 9-12 Inde                                                            | (Last red)<br>am<br>eendent Study | ffed by LeAnn Reev<br>Grad Re<br>High Sch | es es 11/05/2015 4.0<br>qs<br>sool: General E | opm)<br>ducation 2017 - | - 2018 | Modify I<br>A-G | Programs<br>Edit |

- Step 4. Enter a finish date
- Step 5. Choose the E490 State Exit Code. Don't choose to end the enrollment in every other

program or you will have to re-enroll the student with the teacher and in all Special Programs

| lit Existing Enrollment Recor | 1                                             |                |             | (Last modifie | d by LeAnn Reeves on 11 | /09(2015 4:00pm) |                       |              |                  |               | S           | ave Reco |
|-------------------------------|-----------------------------------------------|----------------|-------------|---------------|-------------------------|------------------|-----------------------|--------------|------------------|---------------|-------------|----------|
| Start*                        | 11/09/2015                                    | ]              |             |               |                         |                  | Finish                |              |                  |               | Close Reco  | ords     |
| Enrollment Status             | Primary enrollment                            |                |             | v             |                         | State E          | xit Code*             | Select       |                  |               | ~           | -        |
| 'Schools"                     | Classroom Based - 9-12                        |                |             | v             |                         |                  | View All              | You must set | ect a State Exit | Code if a Fin | ish date is | given.   |
| Track*                        | A                                             |                |             | ~             |                         |                  |                       |              |                  |               |             |          |
| Program*                      | + Independent Study<br>Programs with a "+" in | front enable a | attendance. | ×             |                         | # of times       | retained              | 0            |                  |               |             |          |
| Graduation Requirement*       | High School: General Ed                       | ucation 2017 · | 2018        | v             | S                       | chool Completi   | on Status<br>View All |              |                  |               | ~           |          |
| Gradelevel*                   | 10                                            |                |             | ×             |                         |                  | A - G                 | Student      | graduating havi  | ng met A - G  | requiremen  | nts.     |
| School Transfer Code          | **                                            |                |             |               | r                       |                  |                       |              |                  |               |             |          |
|                               |                                               |                |             | Optional      | Survey Question         |                  |                       |              |                  |               |             |          |
| Survey: why Left              | No Reason Given                               |                |             | ~             |                         | c                | omments               |              |                  |               | 1           |          |
| Promotion/Retention Action    | Unspecified                                   |                |             | ~ (option     | aí)                     |                  |                       |              |                  |               |             |          |
| Drop Comments                 |                                               |                |             |               |                         |                  |                       |              |                  |               |             |          |

## **Create New Enrollment Record**

- Step 1. Click on Create New Enrollment Record button
- Step 2. Add the following:
  - Start date
  - Learning Center (if you have this set up for your school)
  - Track
  - Program
  - Graduation Requirement
  - Step 2. Click Save Record button

If you would like to advance all students one grade level, (usually done at the end of the school year):

Go to Admin»Student Info»Mass Changes» Enrollment Rollovers and Grade Level Advancement

DO NOT advance students until any summer sessions are completed. For further help with this, please call School Pathways support at 866-200-6936!

From: https://schoolpathways.com/knowledgebase/ - School Pathways Knowledge Base

Permanent link:

https://schoolpathways.com/knowledgebase/doku.php?id=plsis:studentgradeleveladvancement&rev=1485368604

Last update: 2017/01/25 18:23